## How to Order Official High School Transcripts 2023-2024

- To order **official transcripts** to be sent to post-secondary institutions as part of your admissions application, complete the following steps.
- Go to https://www.k12.gov.sk.ca/etranscript/
  - Read all instructions. Ensure you have a valid email.
  - Saskatchewan Students Learning Number \_\_\_\_\_ (Found on MSS under student information, however this order can be processed without it)
  - A credit card or debit card will be required to complete payment

|                                                                                                    | Applicant Information                                                                                                    |                                                                                                    |  |
|----------------------------------------------------------------------------------------------------|----------------------------------------------------------------------------------------------------|----------------------------------------------------------------------------------------------------|--|
| (                                                                                                    | Please do not use your back button.                                                                                                    |                                                                                                    |  |
| <ul> <li>Applicant Information</li> </ul>                                                                                                    | A \$25.00 non-refundable processing fee will be required to complete this transcript request.                                                                                                    |                                                                                                    |  |
| <ul> <li>Fill in all your<br/>personal information.</li> <li>Be sure to have a<br/>valid email address -<br/>as summary of this<br/>order will be sent to</li> </ul> | Learning ID (if known):<br>*Current Legal Last Name:<br>*Current Legal First Name:<br>Middle Name:<br>Former Name(s) (if applicable):<br>*Birth Date:<br>Current S<br>*Country:<br>*Province/State:<br>*Tow/city: | Student information         For example (list former last names): Smith, Brown, Martin, etc.         Day v   Month v   Year v         Student Mailing Address Information         CANADA         SASKATCHEWAN         Chorean One with the state of the state of the |  |
| this email.                                                                                                    | *Postal Code/Zip Code:<br>P.O. Box:<br>Street if no P.O. Box:                                                                                                    | Canada and US only.                                                                                                    |  |
| <ul> <li>High School<br/>Information         Swift Current     </li> </ul>                                                                                           | *Daytime Phone:<br>*Email:<br>*Confirm Email:                                                                                                    | For International address, please include postal/zip code in street/box address line.  (XXX) XXX - XXXX   North America O International                                                                                                    |  |
| Comprohensive High                                                                                                    |                                                                                                    | High School Information                                                                                                    |  |
| School<br>■ Last Year Attended:                                                                                                    | Last Saskatchewan School Attended:<br>(Used for Student Verification)<br>Last Year Attended:                                                                                                    | yyyy format. If you attended school in 2012/2013 school year, please enter 2013. Previous Next                                                                                                    |  |
| <b></b>                                                                                                    |                                                                                                    |                                                                                                    |  |

## **DESTINATION and TIME**

- Did you take a high school level course between August 1, 2023 and July 31, 2024?
  - Click YES

| Destination & Time                                                                                                    |       |  |  |
|----------------------------------------------------------------------------------------------------|-------|--|--|
| If you recently completed a course and require that mark to appear on your transcript, please contact the school prior to completing the transcript request to ensure the mark has been submitted to the Ministry of Education. |       |  |  |
| Did you take a high school level<br>course between August 1, 2023 and July 31, 2024? ● Yes ○ No                                                                                                    |       |  |  |
| If copies are required to come to your home, please select <b>Mailed to Student's Home Address</b> as one of the locations.<br>Transcripts <b>cannot be e-mailed</b> under any circumstances.                                   |       |  |  |
| If you are looking for proof of Drivers Education please contact Student and Educator Services prior to submitting your request by email at <u>student.records@gov.sk.ca</u> or by phone at 1-306-787-9525.                     |       |  |  |
| If you want final marks from January, choose After January exams (they are released in February).                                                                                                    | Order |  |  |

## **REQUEST ENTRY**

Fill out the request entry section. REMEMBER, you can save money if you request all transcripts at once.

A) Where would you like the transcript sent - CHOOSE YOUR SCHOOL. If the institute is not listed, click on "Other Destination". You will then be prompted to select the appropriate province and you can locate the institution in the pull down menu provided.

| B) <b>What is your Situation?</b> (You should order all of these options if completing an admissions application between October and January). | Where would you like the transcript sent?  Saskatchewan Polytechnic (SIAST)<br>(all four campuses) Apprenticeship and Trade (Regina) Dumont Technical Institute (Saskatoon location<br>only) Saskatchewan Indian Institute of Technologies<br>(SIIT) University of Regina                 | What is your situation?  I want my transcript(s) sent as soon as possible I want my transcript(s) sent at another time. Select one of the options below: After November Session 2023 (Printed mid December 2023) After December Exams 2023 (Printed mid January 2024) After Anauary Exams 2024 (Printed beginning of April 2024) After March Exams 2024 (Printed beginning of April 2024) |  |
|----------------------------------------------------------------------------------------------------|----------------------------------------------------------------------------------------------------|----------------------------------------------------------------------------------------------------|--|
| <ul> <li>I want my transcript sent as soon as<br/>possible - Add to Cart</li> </ul>                                                            | O University of Saskatchewan Mailed to Student's Home Address (3 copies provided) Note: you will be contacted by email if an address change is required O Other Destination Ministry Use Only                                                                                             | After April Session 2024 (Printed end of May 2024)     After May Exams 2024 (Printed mid June 2024)     After June Exams 2024 (Printed mid July 2024)                                                                                                    |  |
|                                                                                                    | Add to Cart Reset<br>Maximum of 10 requests per application is allowed                                                                                                    |                                                                                                    |  |
| <ul> <li>I want my transcript sent at another</li> </ul>                                                                                       |                                                                                                    |                                                                                                    |  |
| time -                                                                                                    | Where would you like the transcript sent?                                                                                                    | What is your situation?                                                                                                    |  |
| <ul> <li>After January Exams (Printed Mid<br/>February) – Add to Cart</li> </ul>                                                               | <ul> <li>Saskatchewan Polytechnic (SIAST)<br/>(all four campuses)</li> <li>Apprenticeship and Trade (Regina)</li> <li>Dumont Technical Institute (Saskatoon location<br/>only)</li> <li>Ssskatchewan Indian Institute of Technologies</li> </ul>                                          | I want my transcript(s) sent as soon as possible I want my transcript(s) sent at another time. Select one of the options below: After November Session 2023 (Printed mid December 2023) After December Exams 2023 (Printed mid January 2024) After December Exams 2023 (Printed mid January 2024)                                                                                         |  |
| <ul> <li>I want my transcript sent at another<br/>time</li> </ul>                                                                              | <ul> <li>(SII1)</li> <li>University of Regina</li> <li>University of Saskatchewan</li> <li>Mailed to Student's Home Address (3 copies provided)<br/>Note: you will be contacted by email if an address change is required</li> <li>Other Destination</li> </ul>                           | After March Exams 2024 (Printed beginning of April 2024)     After March Exams 2024 (Printed end of May 2024)     After April Session 2024 (Printed mid June 2024)     After May Exams 2024 (Printed mid June 2024)     After June Exams 2024 (Printed mid July 2024)                                                                                                    |  |
| <ul> <li>After June Exams (Printed Mid July)</li> <li>Add to Cart</li> </ul>                                                                   | Add to Cart Reset Maximum of 10 reguests per application is allowed                                                                                                    |                                                                                                    |  |
|                                                                                                    | Where would you like the transcript sent?                                                                                                    | What is your situation?                                                                                                    |  |
| C) Repeat above for each post-secondary                                                                                                    | Saskatchewan Polytechnic (SIAST)                                                                                                    | $\odot$ I want my transcript(s) sent as soon as possible                                                                                                    |  |
| institution you are applying to.                                                                                                    | (all four campuses)<br>O Apprenticeship and Trade (Regina)<br>Dumont Technical Institute (Saskatoon location<br>only)                                                                                                    | I want my transcript(s) sent at another time. Select one of<br>the options below:     After November Session 2023 (Printed mid December 2023)     After November Session 2023 (Printed mid Lewana, 2024)                                                                                                    |  |
| D) Add: Mailed to Student Home Address –<br>Selection – After June Exams This will allow                                                       | <ul> <li>Saskatchewan Indian Institute of Technologies<br/>(SIIT)</li> <li>University of Regina</li> <li>University of Saskatchewan</li> <li>Mailed to Student's Home Address (3 copies provided)</li> </ul>                                                                              | After January Exams 2024 (Printed min during and applicately)     After January Exams 2024 (Printed min during and provide)     After March Exams 2024 (Printed beginning of April 2024)     After March Exams 2024 (Printed end of May 2024)     After May Exams 2024 (Printed min June 2024)     After May Exams 2024 (Printed min June 2024)                                           |  |
| you to have three conies of your Grade 12                                                                                                    | Note: you will be contacted by email if an address change is required<br>Other Destination<br>Ministry Use Only                                                                                                    | Alter June Laams 2024 (Entred Initi July 2024)                                                                                                    |  |
| Transcript for your own records                                                                                                    | Add                                                                                                    | Add to Cart Reset                                                                                                    |  |
|                                                                                                    | Maximum of 10 req                                                                                                    | uests per application is allowed                                                                                                    |  |
| E) Review your requests – make sure they are                                                                                                   | Where would you like the transcript sent?                                                                                                    | What is your situation?                                                                                                    |  |
| correctly going to where and when you want them to be sent. (Click Next)                                                                       | <ul> <li>Saskatchevan Polytechnic (SIAST)<br/>(all four campuses)</li> <li>Apprenticeship and Trade (Regina)</li> <li>Dumont Technical Institute (Saskatoon location<br/>only)</li> <li>Saskatchewan Indian Institute of Technologies<br/>(SIIT)</li> <li>University of Regina</li> </ul> | I want my transcript(s) sent as soon as possible     I want my transcript(s) sent at another time. Select one of the options below:     After November Session 2023 (Printed mid December 2023)     After Jonember Exams 2023 (Printed mid January 2024)     After January Exams 2024 (Printed mid February 2024)     After March Exams 2024 (Printed beginning of April 2024)            |  |
| ** There is a non-refundable \$25.00 search and                                                                                                | <ul> <li>University of Saskatchewan</li> <li>Mailed to Student's Home Address (3 copies provided)</li> <li>Note: you will be contacted by email if an address channe in maximal</li> </ul>                                                                                                | Atter April Session 2024 (Printed end of May 2024)     After May Exams 2024 (Printed mid June 2024)     After June Exams 2024 (Printed mid July 2024)                                                                                                    |  |
| process fee for a transcript request of 5 or fewer                                                                                             | Other Destination                                                                                                    | Select Postal Service<br>Regular Post O Expedited                                                                                                    |  |
| selections (including those sent directly to the                                                                                               | O Ministry Use Only                                                                                                    |                                                                                                    |  |
| student). Requests in excess of 5 destinations will                                                                                            | Add to Cart    Reset  <br>Maximum of 10 requests per application is allowed                                                                                                    |                                                                                                    |  |
| be charged \$2.00 per additional selection.                                                                                                    |                                                                                                    |                                                                                                    |  |

## F) Transcript Request Summary

This page will provide a summary of all your information and the transcript requests that you have made. \*\*\* Carefully look over your order to make sure everything is correct, then continue down to process payment.

Be sure that you have requested transcripts to each of the institutions you have applied to and have transcripts being sent at the appropriate times; including requesting transcripts to be sent to your home after June Exams.

G) Payment Method. It is best to choose to pay online if you are able to. Credit Card or Debit.

- F) Declaration complete by checking the appropriate boxes
- H) Submit Request Proceed to Payment

Note: You should receive an email providing a summary of your order. It is important to keep this email for your records in case you need to contact the Ministry about your order.